Pag. 1

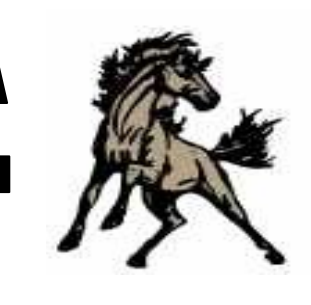

P

<

# Jim Stone Elementary Newsletter

http://jses.conwayschools.org/ 4255 College Ave. 501.450.4808

Enero 17, 2014

# La Ronda Semanal de Mr. Lewis....

Feliz Viernes! Esta ronda semanal es una alegre ya que hemos sido reconocidos como el superior 10% de todas las escuelas en el estado de Arkansas. Es un testimonio verdadero a muchos estudiantes, padres y staff en Jim Stone por todo el trabajo continuo y en cada año. Felicidades a todos!

No olvide el Lunes, Enero 20, es un feriado de acuerdo al cumpleaños del Dr. Martin Luther King. Disfrute de tiempo en familia. Como saben, SI vamos a venir a la escuela el dia de presidente y el viernes santo para reponer los dias de nieve.

Que tenga un buen fin de semana!

Mark Lewis

## Eventos por venir

Enero 10: cuarto grado Spelling Bee 1:30 Enero 20: no hay escuela: Martin Luther King Day enero 29: PTO reunion 2:00 February 10: programa 3ro y 4to grado 6:30 Febrero 17: dia del presidente: SI hay escuela por reposicion de dia de nieve February 25: reunion PTO 2:00 April 18: escuela ABIERTA por dia de reposicion de dia de nieve April 23: Registro Kindergarten en el Buzz Bolding Arena 8:00-5:00

## Caracter Cuenta/

Palabra Caracter para Enero

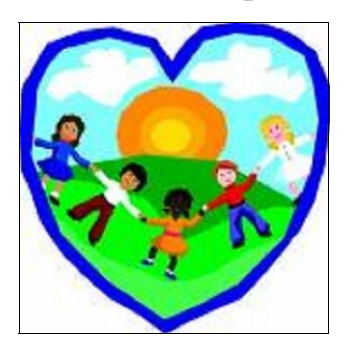

Ciudadania: cuidar y amar al pais, comunidad y escuela.

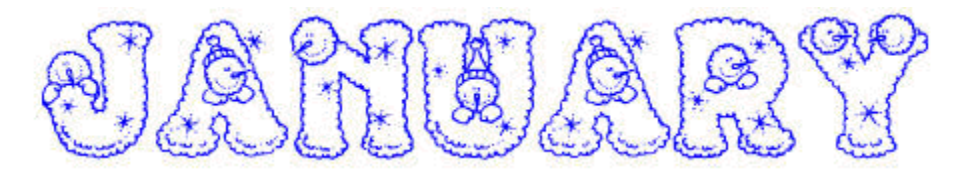

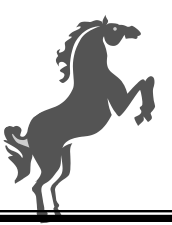

The Stampede

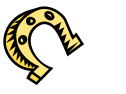

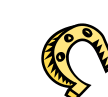

aimuerzo

Page 2

## School Menu January 20-24

| Monday                                                                                                    | Tuesday                                                                                                   | Wednesday                                                                                      | Thursday                                                                                     | Friday                                                                                                    |
|----------------------------------------------------------------------------------------------------|----------------------------------------------------------------------------------------------------|------------------------------------------------------------------------------------------------|----------------------------------------------------------------------------------------------|----------------------------------------------------------------------------------------------------|
| <u>Choice of One</u><br>Breakfast Pizza<br>or<br>Cereal & Oatmeal<br>Bar                                       | <u>Choice of One</u><br>Yogurt w/<br>Strawberry Muffin<br>or<br>Cereal & Pop-Tart                         | <u>Choice of One</u><br>Merry Berry Bread<br>w/Turkey Bacon<br>or<br>Cereal & Oatmeal<br>Bar   | <u>Choice of One</u><br>Sunrise Flatbread<br>or<br>Cereal & Oatmeal<br>Bar                   | <u>Choice of One</u><br>Chicken Biscuit<br>or<br>Cereal & Pop-Tart                                        |
| Milk of Choice                                                                                                 | Milk of Choice                                                                                            | Milk of Choice                                                                                 | Milk of Choice                                                                               | Milk of Choice                                                                                            |
| <u>Choice of One</u><br>Popcorn Chicken<br>w/Mashed<br>Potatoes & Roll<br>or<br>Turkey & Cheese<br>Melt w/Cool | <u>Choice of One</u><br>Hamburger Steak<br>w/Potatoes<br>& Whole Wheat<br>Roll<br>or<br>Low Fat Yogurt w/ | <u>Choice of One</u><br>Chef Salad<br>or<br>Baked Glazed Ham<br>w/Macaroni &<br>Cheese         | <u>Choice of One</u><br>Chef Salad (Ham)<br>or<br>Beef Hot Dog w/<br>Nacho<br>Cheese Doritos | <u>Choice of One</u><br>Pepperoni Pizza<br>or<br>Cheeseburger Wrap<br>w/Sun Chips                         |
| Mixed Fruit<br>Steamed Broccoli<br>Whole Kernel Corn<br>Purplelicious Fruit<br>Juice                           | Diced Pears<br>Blackeyed Peas<br>Seasoned Carrots<br>Orange Juice                                         | Orange Wheels<br>Homemade Tuscan<br>Bean Soup<br>Raw Pickle Spears<br>Blue Razz Fruit<br>Juice | Orange Wheels<br>Steamed Broccoli<br>Raw Pickle Spears<br>Blue Razz Fruit<br>Juice           | Bananas<br>Homemade Beef<br>Vegetable<br>Soup<br>Carrot Sticks<br>Apple Juice<br>Chocolate Chip<br>Cookie |
| Milk of Choice                                                                                                 | Milk of Choice                                                                                            | Milk of Choice                                                                                 | Milk of Choice                                                                               | Milk of Choice                                                                                            |

Gracias a First Class Cellular por reparar gratis uno de nuestros Ipads . Jim Stone Elementary aprecia su apoyo!

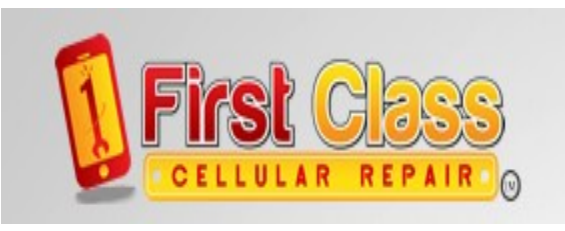

No Habra escuela el lunes, 20 de enero por feriado dia de Martin Luther King, Jr.'s

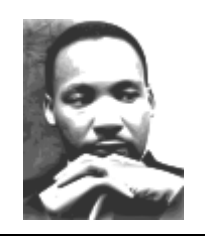

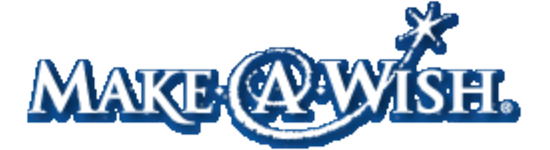

## Ayudenos a construir un muñeco de nieve en Make-a-Wish!

Envie 50 centavos para obtener una pelota de nieve a su nombre. Esa pelota de nieve nos ayudara a construir un muñeco de nieve para la fundacion Make-a-Wish.

El dia de donacion de Make a Wish es el Febrero 21.

# The Stampede

Page 3

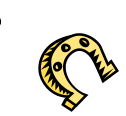

Done puntos de My Coke Rewards!

Visite para donar: http://www.mycokerewards.com/

Haga Click en "schools" y siga direcciones para donar.

Puntos pueden ser encontrados debajo de las tapas de productos coca cola y en los 12 packs dentro de los paquetes.

tenemos 1041 puntos! Muy bien!

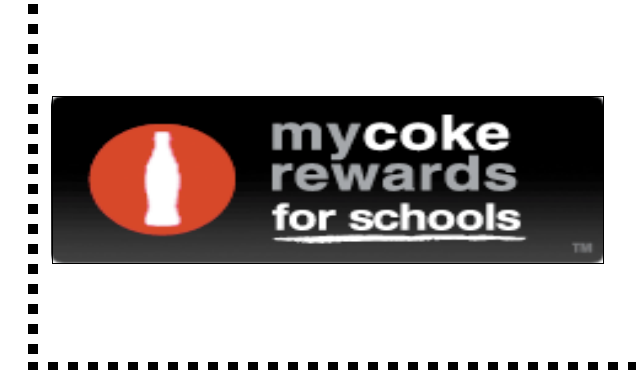

Baje el App de Jim Stone Elementary!

Disponible en App Store, Android, y online en

http:// www.appbuilderengine.com/ web\_site/ conwayschools#mainMenu

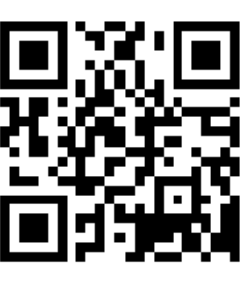

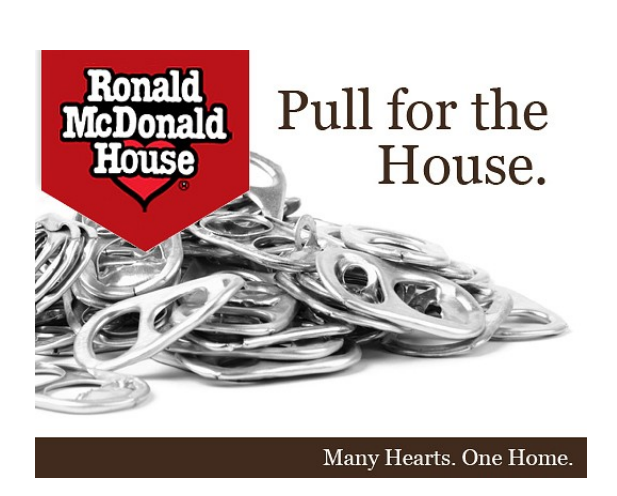

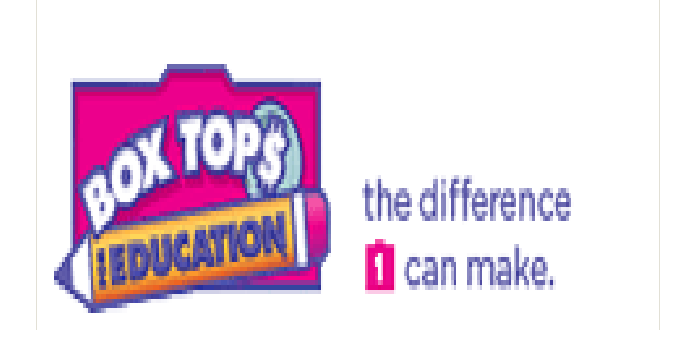

Por favor done sus tarjetas de felicitacion a la libreria!

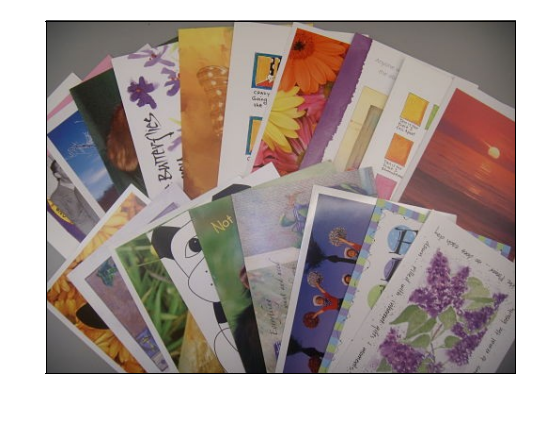

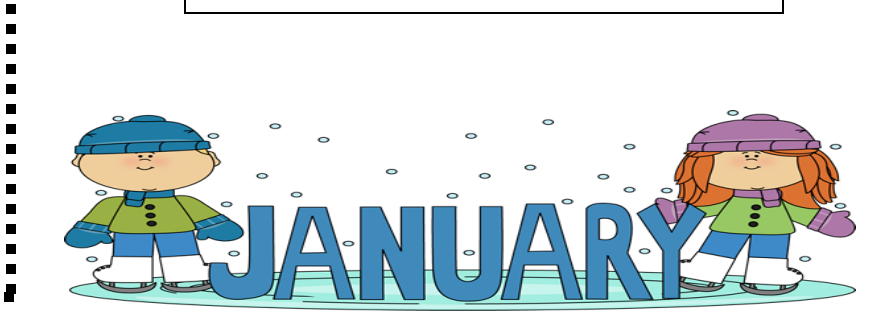

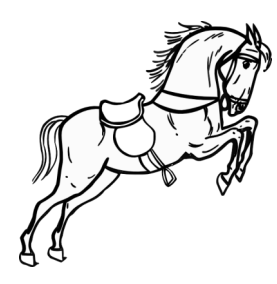

# PATROCINADORES STALLION

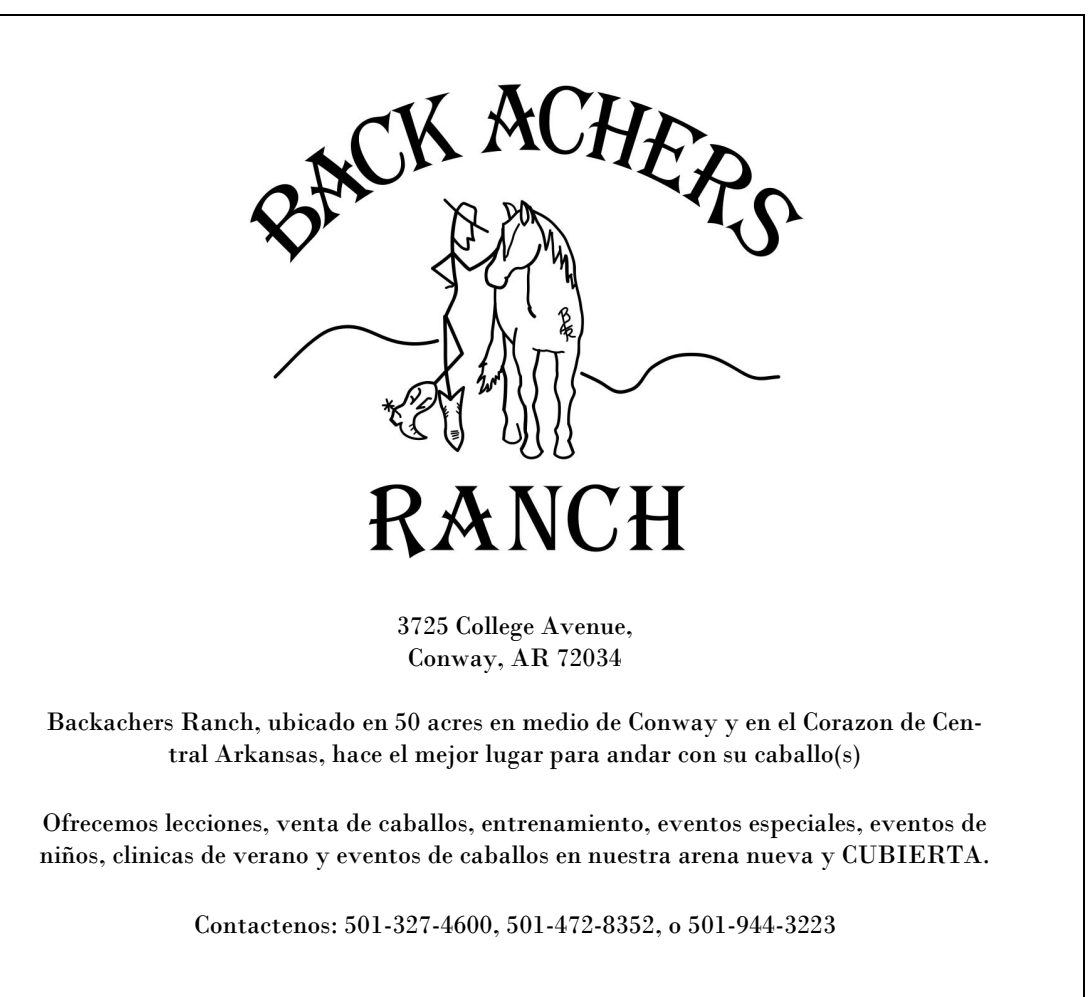

#### Publicidad en nuestro App!

App Developers, Inc., esta desarrollando un app para nuestra escuela en el iPhone, iPad, Android Mobile para asi ofrecerle a nuestros estudiantes y padres un <u>download gratis</u>. Nuestra escuela podra alcanzar/comunicar con familias que esten muy ocupadas. Por favor considere esta ayuda a nuestras familias.

## -Plan Basico- \$100

Publicidad de Logo en el Jim Stone Elementary App debajo del boton "Sponsors" (Patrocinadores) hasta Julio 2014.

## -Plan Stallion- \$200

Publicidad de Logo en el Jim Stone Elementary App debajo del boton "Sponsors" (Patrocinadores) hasta Julio 2014.

Colocar en boton "Points of Interest" (Puntos de Interes) con direcciones de manejar a su negocio via Google Maps.

## -Plan Blue Ribbon- \$300

Publicidad de Logo en el Jim Stone Elementary App debajo del boton "Sponsors" (Patrocinadores) hasta Julio 2014.

Colocar en boton "Points of Interest" (Puntos de Interes) con direcciones de manejar a su negocio via Google Maps.

Publicidad de Logo en el Boletin de Noticias Semanal de Jim Stone "Stallion Stampede".

## Como subir una foto desde su telefono celular

- 1. Arbrir el app de Jim Stone en su telefono.
- 2. Busque "Submit Photos."
- 3. Haga click en "Choose Photo."
- 4. Haga click en "Choose From Library."
- 5. Haga click en las fotos que quiere subir y haga click en "done."
- 6. Click "send."
- 7. Un email se abrira para mandarle a Mrs. Bentley. Click en "send."

en la ventana browser vaya a: <u>http://sw.balfour.com</u>
ingrese la informacion:

numero proyecto: 417046 contraseña:2013jse

## COMO SUBIR una foto digital al yearbook

- 3. una vez que abra el Studio Works, seleccione el icono ubicado en la parte de arriba de la ventana.
- 4. en la izquierda se encuentra el Galleries/Filter. A la derecha estan las vistas de Thumbnails/List .
- \* Selecciona el tab de Galleries

\* Seleccione en mi contenido y en la galleria que sea mas cercano a sus fotos. Las fotos del aula son por grado. (Click en la flecha para expandir).

\* Seleccione el Thumbnails de la lista.

5. dejar la ventana abierta del Studio Works,

\* Navegue donde sus fotos estan ubicadas. (Hard drive, Pen Drive, CD, etc.)

\* Renombre su imagen para incluir imagenes en evento en que sus imagenes fueron tomadas y el grado de sus estudiantes.

\* Minimize la ventana activa donde esta la ventana Studio Works

- \* usted debe ver ambas ventanas en este momento.
- \* Seleccione las imagenes que desee para subir a Studio Works.
- \* Arrastre la area marcada a la sección Thumbnails del Studio Works

\*La cuenta de Parent account no permitira deletes o edits cuando la imagen se muevan.

Una vez que suba y se complete, toque el boton de refresh para ver las fotos que han sido subidas. Son dos flechas verdes que forman un circulo en la parte de la derecha de la pantalla.

6. Complete por medio de salir y enviar un email al: <u>Tonyaleighl@yahoo.com</u>. Esto me permitira confirmar si el proceso fue completado y ver en que folders hay fotos nuevas. El software no acepta fotos tomadas de iPhones al menos que sean subidas a la mejor resolucion posible, asi que es mejor utilizar una camara digital!